# International allotment booking guide

Adding functionality to create a better online experience.

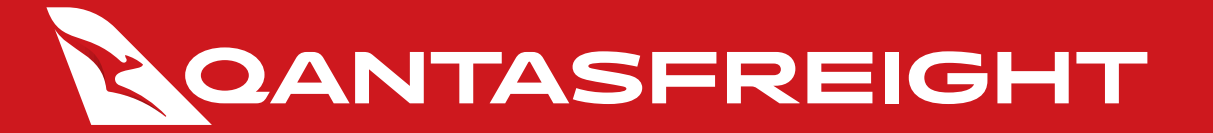

#### Allotment bookings

#### 1. Login

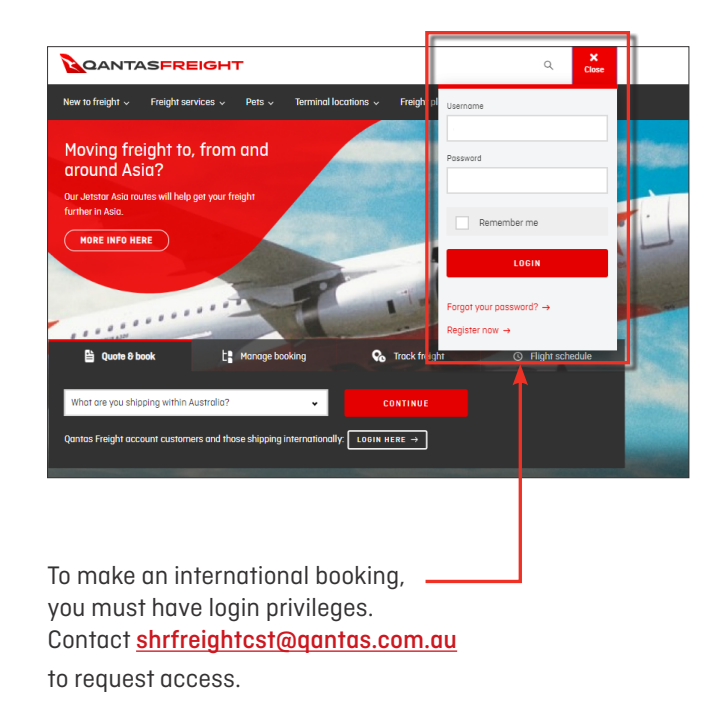

#### 2. In My Freight, select Allotment Bookings

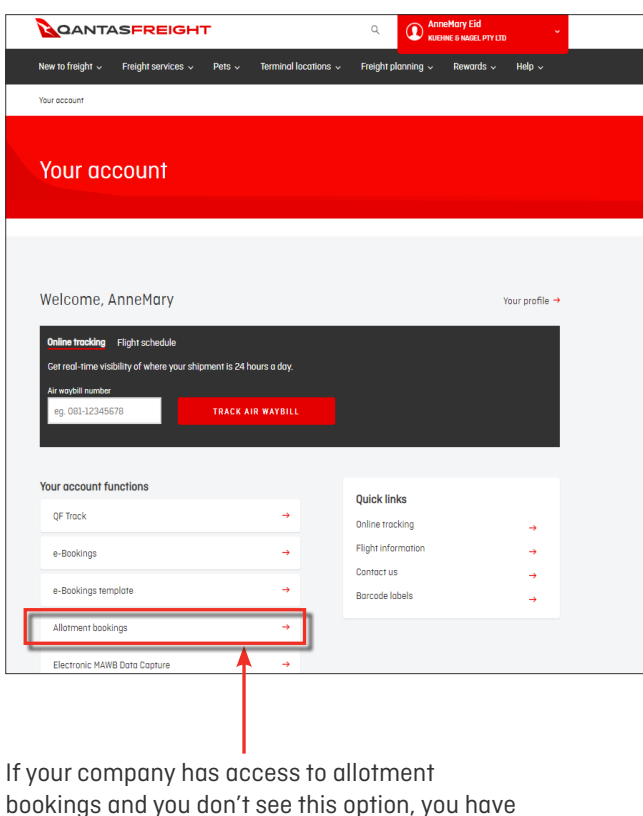

#### bookings and you don't see this option, you have not been granted access. Please contact <u>shrfreightcst@qantas.com.au</u>

## **3.** A monthly calendar of your allotments will be displayed

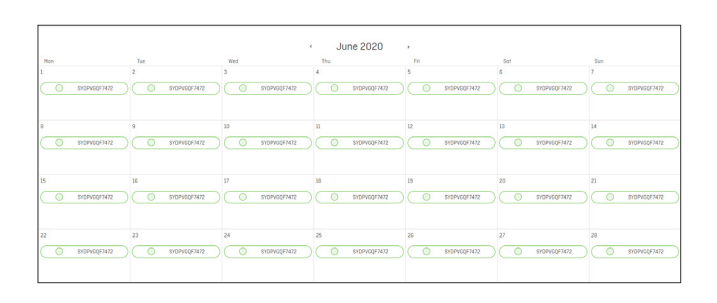

#### Allotment key:

Allotment available
Partially booked
Socked and confirmed
Allotment released

- An empty green symbol indicates allotments that are completely available for booking.
- A partially-filled green symbol indicates allotments that are partially booked.
- A grey symbol indicates allotments that are fully booked and are not available for additional bookings.
- A red strikethrough circle symbol indicates your previously booked allotment is unused and has been released based on the agreed release time. Contact your Account Manager for further information.

### New allotment bookings

#### **1**. View allotment allocation

Select date for allotment booking. View allotments for a 45 day period. Create a new allotment booking within your agreed release time. Any unused allotment allocation will be released based on the agreed time. Contact your Account Manager for further information.

| ter boo                                          | king detai                              | S                                                |                 |     |           |                          |                                                  |
|--------------------------------------------------|-----------------------------------------|--------------------------------------------------|-----------------|-----|-----------|--------------------------|--------------------------------------------------|
| O SYDHKGQF7<br>QF7473 SYD-F                      | <b>473</b><br>IKG Depart 31 May 2020 16 | :00 — Arrive 31 May 20                           | 20 23:30        |     | Allowance | : 5000kg, 30CBM toto     | ) PMC-1, 14CBM<br>AKE-2, 8.4CBM<br>Loose, 7.6CBM |
| PMC Booking                                      |                                         |                                                  |                 |     |           |                          | h 🛉 🗌                                            |
| AWB                                              | Commodity                               | Weight                                           | Volume          |     | Pleces    | No. ULDs                 |                                                  |
| 081-                                             | GEN ×                                   | kg                                               | 14              | CBM | 0         | 1 •                      |                                                  |
| AKE Booking                                      |                                         |                                                  |                 |     |           |                          |                                                  |
| AWB                                              | Commodity                               | Weight                                           | Volume          |     | Pieces    | No. ULDs                 |                                                  |
| 081-                                             | GEN ×                                   | kg                                               | 8.4             | CBM | 0         | 2 🗸                      |                                                  |
| Contact detai<br>Please update yr<br>Name<br>tom | <b>Is</b><br>our contact details so we  | e can contact you ab<br>Phone number<br>12334556 | iout your booki | ng  | Email ac  | idress<br>iqantas.com.au |                                                  |

#### 2. Book allotment

Allotments can also be booked through the 'quick booking' option

| llotmen                          | nt bookings                                                                                                    |
|----------------------------------|----------------------------------------------------------------------------------------------------|
| ALENDAR VIEW                     | QUICK BOOKING                                                                                                    |
|                                  | SHOW FILTERS ~                                                                                                    |
| June 2020                        |                                                                                                    |
| O SYDPVGQF7472<br>QF7472 SYD-PVG | 2 Allowance: 500kg, 4268M total AKE-1, 4268M<br>i Depart 01 Jun 2020 10:00 — Arrive 01 Jun 2020 21:00 AKE-1, 4268M                                                                                                    |
| AKE Booking                      |                                                                                                    |
| AWB                              | Commodity Weight Volume Pieces No. ULDs                                                                                                    |
|                                  |                                                                                                    |
|                                  | a para del dense "espit i que for l'es aspection la consolicitat pero "appli al color esp<br>de las parte el que appli appli a que ton l'espite d'espite de la color de la colorada para, a<br>e constituir e despite appli e const e despite e paper de la constituir a colorada, i ha d'ap<br>e constituir e despite appli e const e despite e paper de la constituir a colorada i de d'ap |
|                                  | CANCEL BOOK                                                                                                    |
|                                  | Agree to the conditions<br>and click 'Book'                                                                                                    |

#### 3. Confirmation with AWB details

| Your air waybill 081-42970255 has been success | fully booked. |
|------------------------------------------------|---------------|
|                                                |               |

#### Calendar also appears for more allotment bookings

|     |                         |                  | June         | 2020 ,             |                   |                         |
|-----|-------------------------|------------------|--------------|--------------------|-------------------|-------------------------|
| Mon | Tue                     | Wed              | Thu          | Fri                | Sat               | Sun                     |
|     | 2                       | 3                | 4            | 5                  | 6                 | 7                       |
| 0 : | Prosimofasas 🔘 🔘 syosin | \$F3331 © \$105M | 3332 0 540   | 28MQF3332 0 5Y051  | NQF3532 0 5Y031   | 10F3332 O SYDENQF3332   |
| 0 5 | MOSINGF3332 O SITOSIN   | 1F3332 🔘 🔘 SHOPH | F7471 0 SYC  | DPVGGF747] O SYGP  | (CQF7N7] ( ) SYDP | COFMAT O SYOPWOOFNAT    |
| 0 8 | NDPVOOFM72 O SYDPVO     | QF7472 O SYDEM   | 3331 0 81    | 08NQF3331 0 5YD8   | NQF3331 0 5Y05    | 40F3331 O 8YD3M0F3331   |
| 0 : | HOPVCQF7471 O SYDHKC    | QF7872 () SYDPH  | 7472 0 510   | 9YV00/F7472        | 60/74/2 O 510P4   | CQF7N72 🕒 SYDPVISOF7H72 |
| ÷ : | NDPV66F7472 O S10PV6    | QFMI1 O SYDHA    | 77671 O SHO  | SH4526F7671 O SYDH | 000F7671 O SHEHH  | адялал) 🔘 энонкодялал   |
| 0 8 | ионксорглал             | QF7472 O SYDPVC  | F7472 Ø \$90 | 0PV0QF7472 0 SY0P  | 00F7472 0 \$10PV  | 00F7472 O SYOPVOOF7472  |
| 0   | 9                       | 10               | 11           | 12                 | 13                | 14                      |
| 0 3 | NOSINOF3332 O SYDSIN    | 1F3332 O \$Y05N  | 3332 O SM    | 051N0F3332         | NQF3332 0 51031   | IOF3332 O SYDSINOF3332  |

#### Amend allotment bookings

#### 1. Select allotment booking to amend

| Muy 2020                       |                       |                  |                  |               |            | EDII                | G CANCEL       |
|--------------------------------|-----------------------|------------------|------------------|---------------|------------|---------------------|----------------|
| SYDLAXQF6101<br>QF6101 SYD-LAX | Depart 24 May 2020 10 | 1:00 — Arrive 24 | l May 2020 06:00 |               | Allowance: | 3000kg, 23CBM total | Loose, 23.0CBM |
| llotment partially bo          | oked, remaining capac | ity available    |                  |               |            |                     |                |
| poked                          |                       |                  |                  |               |            |                     | •              |
| WB                             | Commodity             | Weight           | Volume           | No.<br>pieces | Туре       | Status              |                |
| 081-42969791                   | GEN                   | 1000kg           | 4.2CBM           | 2             | AKE        | CONFIRMED           |                |
|                                | GEN                   | 1000kg           | 10CBM            | 1             | PMC        | CONFIRMED           |                |
| 081-42969802                   |                       |                  |                  |               |            |                     |                |

Select 'Edit' to amend booking

#### 2. Amend allotment as required

Update Weight or Pieces

#### 24 May 2020 SYDLAXQF6101 :: 3000kg, 23CBM total AKE-2, 8.4CBM Loose, 14.6CBM 081-42969802 GEN 1000 10 CONFIRMED kg + Add split ULD AKE Booking AWB No. ULDs 2 2 -081-51237211 GEN 1000 kg 84 CBM CANCEL SAVE CHANG Total allocation featured

#### 3. Confirm changes

Agree to the conditions and save changes

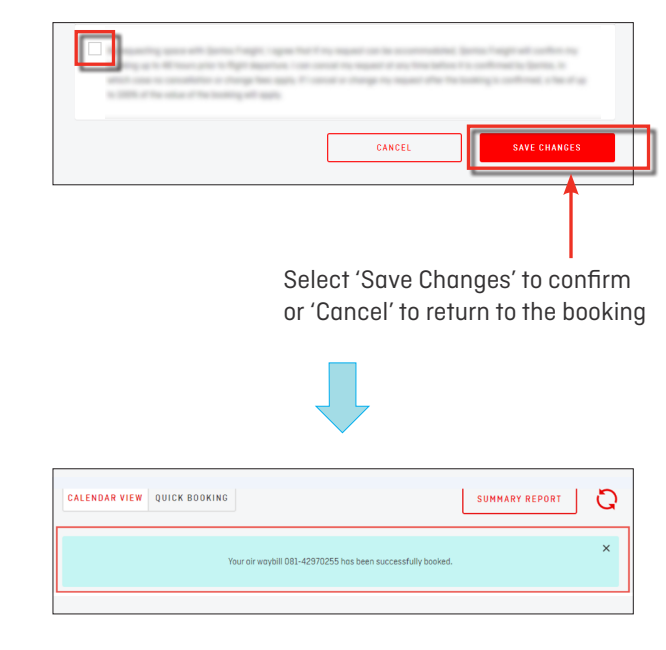

#### Cancel allotment bookings

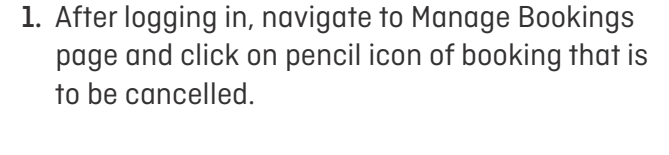

#### 2. Select Cancel

| ck to Manage book           | ings                                 |                         |               |        |      |                     |               |
|-----------------------------|--------------------------------------|-------------------------|---------------|--------|------|---------------------|---------------|
| 3 April 202                 | 20                                   |                         |               |        |      | EDIT                | CANCEL        |
| SYDAKLQF01<br>QF0141 SYD-AI | <b>45</b><br>11. Deport 18 April 202 | 0 07:40 - Arrive 18 Apr | ii 2020 12:50 |        | Allo | wance: 6000kg total | PMC-2, 28 CBM |
| Booked                      |                                      |                         |               |        |      |                     | •             |
| AWB                         | Commodity                            | No. pieces              | Weight        | Volume | Туре | Stotus              |               |
| 081-40529160                | GEN                                  | 1                       | 1000kg        | 14CBM  | PMC  | CONFIRMED           |               |
| Cancelled                   |                                      |                         |               |        |      |                     | *             |
|                             | Commodity                            | No. pieces              | Weight        | Volume | Туре | Status              |               |
| AWB                         |                                      |                         |               |        |      |                     |               |

Select 'Cancel' to progress to next step

Select 'Cancel Booking' to confirm cancellation or 'Back' to return to booking. Please note, cancelling an allotment within 73 hours of departure will result in the capacity being released without charge, but bookings cancelled within 48 hours of departure may be liable for our CPP fee of up to 100% of the value of the booking.

#### 3. Select AWB

If there are multiple AWBs within allotment, select AWB to be cancelled

| SYDAKLQFO<br>QF0141 SYD-J | <b>145</b><br>NKL Depart 18 April | 2020 07:40 - Arrive                      | 18 April 2020 12:5                                                     | 0                                                                         |                                                                     | Allowa                                                | nce: 6000kg total | PNC-2, 28 CBM<br>Loose, 5CBM                                  |
|---------------------------|-----------------------------------|------------------------------------------|------------------------------------------------------------------------|---------------------------------------------------------------------------|---------------------------------------------------------------------|-------------------------------------------------------|-------------------|---------------------------------------------------------------|
| Allotment full            |                                   |                                          |                                                                        |                                                                           |                                                                     |                                                       |                   |                                                               |
| Booked                    |                                   |                                          |                                                                        |                                                                           |                                                                     |                                                       |                   | v                                                             |
| AWB                       | Commodity                         | No. pieces                               | Weight                                                                 | Volume                                                                    | Туре                                                                | No. of units                                          | Status            |                                                               |
| 081-40529160              | GEN                               | 1                                        | 1000kg                                                                 | 28CBM                                                                     | PHC                                                                 | 2                                                     | CONFIRMED         | Concel                                                        |
| 081-40529160              | GEN                               | 1                                        | 1000kg                                                                 | 5CBM                                                                      | Loose                                                               |                                                       | QUEUED            | Cancel                                                        |
| Cancelled                 |                                   |                                          |                                                                        |                                                                           |                                                                     |                                                       |                   | ~                                                             |
| AWB                       | Commodity                         | No. pieces                               | Weight                                                                 | Volume                                                                    | Туре                                                                | No. of units                                          | Status            |                                                               |
| 081-40529134              | GEN                               | 1                                        | 1000kg                                                                 | SCBM                                                                      | Loose                                                               |                                                       | CANCELLED         |                                                               |
|                           |                                   |                                          |                                                                        | Ţ                                                                         |                                                                     |                                                       |                   | DONE                                                          |
| _                         |                                   |                                          |                                                                        |                                                                           | ,                                                                   |                                                       | Calaatith         | DONE                                                          |
| _                         |                                   | _                                        | _                                                                      |                                                                           | ,                                                                   |                                                       | Select th         | done<br>e AWBs you                                            |
|                           | r                                 |                                          | Confir                                                                 | Tm cancel                                                                 | lation                                                              |                                                       | Select th         | done<br>e AWBs you                                            |
| 8 April 2020 (            | 37:40 - Ar                        | As th                                    | Confir<br>e booking y                                                  | m cancel                                                                  | lation                                                              | cel is                                                | Select th         | e AWBs you                                                    |
| 8 April 2020 (            | 37:40 - Ar                        | As th<br>schedul<br>up to 10             | Confir<br>e booking ye<br>ed to deport<br>10% of the v                 | m cancel<br>within 48 ht<br>alue of the b                                 | lation<br>cted to can<br>surs, our CP<br>aoking may                 | cel is<br>P fee of<br>apply.                          | Select th         | done<br>e AWBs you<br>D000kg total                            |
| .8 April 2020 (           | 37:40 - A                         | As thi<br>schedula<br>up to IC<br>Do you | Confir<br>e booking yr<br>ed to deport<br>J0% of the v<br>wish to pro- | m cancel<br>ou have sele<br>within 48 ha<br>alue of the b                 | lation<br>to can<br>surs, our CP<br>ooking may<br>ncel this bo      | cel is<br>19 fee of<br>4 opply.<br>oking?             | Select th         | e AWBs you                                                    |
| 8 April 2020  <br>nodify  | 37:40 - Au<br>No. pi              | As thi<br>schedul<br>up to 10<br>Do you  | Confir<br>e booking yi<br>ed to deport<br>30% of the v<br>wish to pro  | m cancel<br>within 48 he<br>alue of the b                                 | lation<br>cted to can<br>urs, our CP<br>ooking may<br>ncel this bo  | cel is<br>1º fee of<br>7 apply.<br>oking?             | Select th         | e AWBS you                                                    |
| 8 April 2020 (<br>todity  | 37:40 - Ai<br>No. pi<br>1         | As the<br>schedule<br>up to 10<br>Do you | Confir<br>e booking yi<br>ed to deport<br>JO% of the v<br>wish to pro- | m cancel<br>ou have sele<br>within 48 ht<br>alue of the b<br>ceed and can | lation<br>cted to can<br>burs, our CP<br>ooking may<br>neel this bo | cel is<br>P <sup>-</sup> fee of<br>7 apply.<br>oking? | Select th         | e AWBS you<br>000kg totol<br>Status<br>confirmed              |
| 8 April 2020 (<br>nodify  | 77:40 - Ал<br>No. pl<br>1         | As the<br>schedule<br>up to IC<br>Do you | Confir<br>e booking ye<br>d to depart<br>10% of the v<br>wish to pro-  | m cancel<br>ou have sele<br>within 48 ht<br>alue of the b<br>cceed and ca | lation<br>cted to can<br>surs, our CP<br>ooking may<br>ncel this bo | cel is<br>P fee of<br>7 apply.<br>oking?              | Select th         | e AWBs you<br>DODkg total<br>Status<br>confirmed<br>confirmed |

#### 4. Cancellation saved

| OPENALTOPOLITIA     Name     Name     Nam     Name     Name | April 202                    | 20 🕑 Can                          | cellation saved         |           |        | Se    | lect the AWBs ye    | ou wish to cancel |
|----------------------------------------------------------------------------------------------------|------------------------------|-----------------------------------|-------------------------|-----------|--------|-------|---------------------|-------------------|
| Beskel     Commodity     Na pieces     Weight     Vulume     Type     Status       601-4052930     ECN     1     1000mg     14/3H     PHC     COMPARED     Concel       Conceled       Controlly     Na pieces     Weight     Vulume     Type     Status       001-40529304     CIN     1     1000mg     ECH     Lanses     CAUCLLED                                                                                                    | SYDAKLQF014<br>QF0141 SYD-AK | <b>15</b><br>L Deport 18 Apr 2020 | 07:40 - Arrive 18 Apr 2 | 020 12:50 |        | Alloy | vance: 6000kg total | PHC-2, 28 CBM     |
| ANB     Commodity     Na pieces     Weight     Volume     Type     Batra       001-0523300     0EN     3     1000mg     14/3H     PHC     Controller     Conceller       Conceller     Controlly     Na pieces     Weight     Volume     Type     Status       ANB     Controlly     Na pieces     Weight     Volume     Type     Conceller                                                                                                    | Booked                       |                                   |                         |           |        |       |                     |                   |
| OB1-0523300     ECN     1     3000rg     34C8H     PHC     CONVENED     Exercited       Cancelled                                                                                                    | AWB                          | Commodity                         | No. pieces              | Weight    | Volume | Type  | Status              |                   |
| Concelled Contrandity Na pieces Weight Volume Type Status<br>081-0022034 0EN 1 1000bg 0EH Lastes CAUCLUED                                                                                                    | 081-40529160                 | GEN                               | 1                       | 1000kg    | 14CBM  | PMC   | CONFIRMED           | Concel            |
| ANB     Commodity     Na pieces     Weight     Volume     Type     Statu       081-0525334     GEN     1     1005mg     SCEM     Large     CMCELLED                                                                                                    | Cancelled                    |                                   |                         |           |        |       |                     | ÷                 |
| 081-0529334 GEN 1 12000g 5CBH Lone CARCELLED                                                                                                    | AWB                          | Commodity                         | No. pieces              | Weight    | Volume | Туре  | Status              | 1                 |
| DONE                                                                                                    | 081-40529134                 | GEN                               | 1                       | 1000kg    | SCBM   | Loose | CANCELLED           |                   |
|                                                                                                    | 081-40528134                 | GEN                               | 1                       | 1000kg    | 5CBH   | Loose | CANCELLED           | DONE              |

#### Cancellation displayed in Manage Bookings

| 18 April 2020      | )           |            |        |         |                     |            | 0 000400000 00000 |
|--------------------|-------------|------------|--------|---------|---------------------|------------|-------------------|
| ··· STD-AKL (QF0)  | (45)        | 8 - la - s | 00001- | 10011   |                     |            | U DEPARTING SOON  |
| 081-40529161 (GEN) | Allotment   | 2 pieces   | 2000kg | 22.4CBM | AKE-2, PMC-1 + more | CONFIRMED  | See defoits →     |
| 081-40529163 (GEN) | 🗢 Allotment | 1 piece    | 300kg  | 5CBM    | Loose               | CONFIRMED  | /                 |
| 081-40529163 (GEN) | Freesale    | 1 piece    | 300kg  | 5CBM    | Loose               | WAITLISTED | 1                 |